# Status of Supplier Requests

There are two ways to look up the status of your supplier requests. We have included both ways in the instructions so that each person can decide which way is best for them.

\*(Note: these instructions are only for the supplier requests and not the status of the supplier registration. We will have separate instructions for that portion.)

#### FIRST OPTION:

Navigate to Suppliers→Requests→My Supplier Requests

|     | Suppliers        | Quick search Q           |
|-----|------------------|--------------------------|
| . I | Manage Suppliers | Request New Supplier     |
| ш   | Requests         | Search Supplier Requests |
| ക്  | Import/Export    | My Supplier Requests     |

Make sure that you have all the appropriate filters checked just as below then **click Apply**.

| Filter Supplier Dequeste                |                                                |                                                      |                                                 |
|-----------------------------------------|------------------------------------------------|------------------------------------------------------|-------------------------------------------------|
| riitei suppliel Requests                |                                                |                                                      |                                                 |
| Requested Supplier, Templ               | ate Name                                       | q                                                    |                                                 |
| Request Status *                        | <ul> <li>Approved</li> <li>Returned</li> </ul> | <ul> <li>Incomplete</li> <li>Under Review</li> </ul> | <ul> <li>Rejected</li> <li>Completed</li> </ul> |
| nclude public Supplier<br>request form? |                                                | 1                                                    |                                                 |
| nclude public Supplier<br>equest form?  | Apply                                          |                                                      |                                                 |

In this view, you can see the request status of each supplier that you have requested.

- Under Review-request is awaiting purchasing approval to release to supplier
- **Approved** request was approved and the registration has been sent to the supplier for completion
- Returned- request has been sent back to the requestor
- **Incomplete**-supplier request has not been completed or submitted by the requestor.
- **Rejected**-please contact Purchasing to get further explanation

To check the **Request Workflow**, click on the supplier's name.

| General Supplier<br>Request<br>General Supplier | Incomplete                  |                                        | -                                        | 0/16/2024 2:07 DM                      |                                                             |                                                                       |                                                                       |                                                                               |
|-------------------------------------------------|-----------------------------|----------------------------------------|------------------------------------------|----------------------------------------|-------------------------------------------------------------|-----------------------------------------------------------------------|-----------------------------------------------------------------------|-------------------------------------------------------------------------------|
| General Supplier                                |                             |                                        |                                          | 9/10/2024 2:07 PM                      | 9/16/2024 2:07<br>PM                                        |                                                                       | -                                                                     | Acti                                                                          |
| Request                                         | Under Review                | Supplier Request<br>Approval           | -                                        | 9/16/2024 1:41 PM                      | 9/16/2024 12:40<br>PM                                       |                                                                       | -                                                                     | Act                                                                           |
| General Supplier<br>Request                     | Under Review                | Supplier Request<br>Approval           | -                                        | 9/16/2024 10:05 AM                     | 9/16/2024 8:51<br>AM                                        |                                                                       | -                                                                     | Act                                                                           |
| General Supplier<br>Request                     | Returned                    | -                                      | -                                        | 9/6/2024 4:45 PM                       | 9/6/2024 2:37 PM                                            |                                                                       | -                                                                     | Ac                                                                            |
| General Supplier<br>Request                     | Incomplete                  | -                                      | -                                        | 9/3/2024 9:47 AM                       | 9/3/2024 9:47 AM                                            |                                                                       | -                                                                     | Ac                                                                            |
| General Supplier<br>Request                     | Incomplete                  | -                                      | -                                        | 9/3/2024 9:29 AM                       | 9/3/2024 9:29 AM                                            |                                                                       | -                                                                     | Ac                                                                            |
|                                                 | General Supplier<br>Request | General Supplier Incomplete<br>Request | General Supplier Incomplete –<br>Request | General Supplier Incomplete<br>Request | General Supplier Incomplete – – 9/3/2024 9:29 AM<br>Request | General Supplier Incomplete 9/3/2024 9:29 AM 9/3/2024 9:29 AM Request | General Supplier Incomplete 9/3/2024 9:29 AM 9/3/2024 9:29 AM Request | General Supplier Incomplete – – – 9/3/2024 9:29 AM 9/3/2024 9:29 AM – Request |

# Click on Supplier Request Workflow

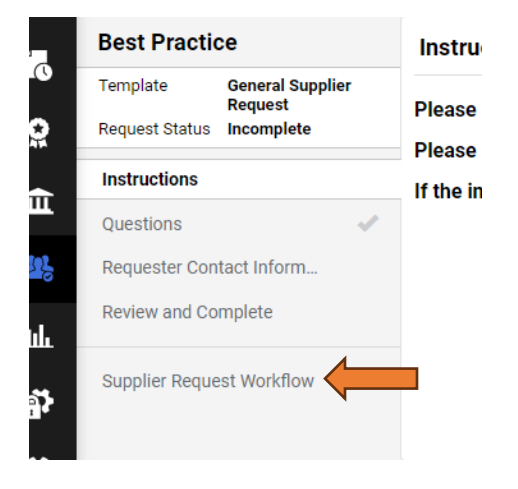

The below screen shows where the request is at in the approval process.

|                            | Supplier R          | equest Workflow                                         |        |
|----------------------------|---------------------|---------------------------------------------------------|--------|
| al Supplier<br>st<br>plete | Submitted<br>Future | Supplier Request Approval<br>Future →<br>View approvers | Finish |
| 'orm                       |                     |                                                         |        |
| kflow                      |                     |                                                         |        |

### SECOND OPTION:

# Navigate to Suppliers→Requests→Search Supplier Requests

|    | Suppliers        | Quick search             |
|----|------------------|--------------------------|
| ъ  | Manage Suppliers | Request New Supplier     |
| ш  | Requests >       | Search Supplier Requests |
| ക് | Import/Export    | My Supplier Requests     |

Search a single supplier request by entering a name in the search bar or you can select **Add Filter** to narrow down your search results.

|      |                                   |                  |              |                       |                       |                                     |       | F# Save A      | s 🔻 🥕 Pin Fliters     |
|------|-----------------------------------|------------------|--------------|-----------------------|-----------------------|-------------------------------------|-------|----------------|-----------------------|
| Crea | ated Date: Last 90 days 👻 Quick s | search           |              |                       |                       | Add Filter - Clear All Filters      |       |                |                       |
| <    | Page 1 of 2 1-2                   | 0 of 32 Results  |              |                       |                       | Approved By                         |       |                |                       |
|      | Form Name 🔻                       | Request Number 🔹 | Form Status  | Created Date/Time     | Template Name         | Approved Date     Completed Date    | rover | Requestor      | Submitted Date 💌      |
|      | Tito's                            | 999650           | Incomplete   | 9/18/2024 9:20:06 AM  | General Supplier Requ | Current Workflow Step               |       | Kasha Donnelly |                       |
|      | Best Practice                     | 997550           | Incomplete   | 9/16/2024 2:07:49 PM  | General Supplier Requ | Form Name                           |       | Kasha Donnelly |                       |
|      | Zoot and Toot                     | 997494           | Under Review | 9/16/2024 12:40:46 PM | General Supplier Requ | Last Modified     Participant       |       | Kasha Donnelly | 9/16/2024 1:41:40 PM  |
|      | Zoot and Toot                     | 997302           | Under Review | 9/16/2024 8:51:16 AM  | General Supplier Requ | Pending Approver     Request Number |       | Kasha Donnelly | 9/16/2024 10:05:15 AM |
|      | Goldie Locks                      | 992672           | Returned     | 9/6/2024 2:37:09 PM   | General Supplier Requ | Requestor                           |       | Kasha Donnelly |                       |
|      | Joaquin Mahomes                   | 992722           | Approved     | 9/6/2024 2:34:18 PM   | General Supplier Requ | Submitted Date                      |       | Kasha Donnelly | 9/6/2024 2:36:12 PM   |
|      | Christian Ronaldo                 | 992685           | Approved     | 9/6/2024 2:31:17 PM   | General Supplier Requ | Jest                                |       | Kasha Donnelly | 9/6/2024 2:32:53 PM   |

#### Click on the name of the supplier.

| Created | Date: Last 90 days 👻 | christian Ronaldo 🗶 🔍 🗘 |             |                     |                          | Add Filter 👻 Clear All | Filters          |                |
|---------|----------------------|-------------------------|-------------|---------------------|--------------------------|------------------------|------------------|----------------|
|         | Form Name 🔻          | Request Number 🔻        | Form Status | Created Date/Time 🔻 | Template Name            | Current Workflow Step  | Pending Approver | Requestor      |
|         | Christian Ronaldo    | 992685                  | Approved    | 9/6/2024 2:31:17 PM | General Supplier Request |                        |                  | Kasha Donnelly |

# Select Supplier Request Workflow.

| 0  | Christian Ronaldo<br>View Supplier Profile |
|----|--------------------------------------------|
| 2  | Template General Supplier<br>Request       |
| ī  | Request Status Approved                    |
|    | Instructions                               |
| 0  | Questions 🗸                                |
| L  | Requester Contact Inform                   |
| \$ | Supplier Request Workflow                  |
|    |                                            |

The below screen will show where the request is at in the approval process.

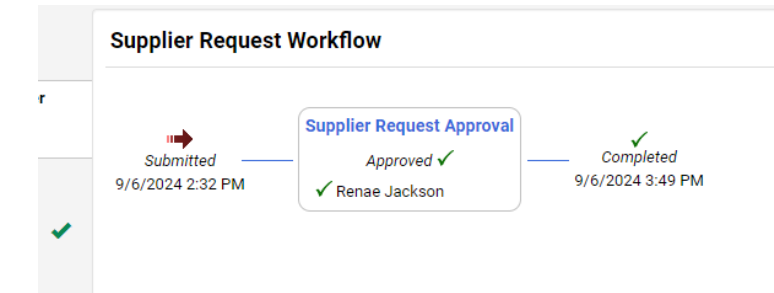